## Instructions for Submitting Work Orders

These instructions describe how to submit work orders for a variety of issues residents might encounter in Lawrence. Residents might wish to issue a work order to fix an appliance in their apartment, to deal with an insect infestation, to fix a broken light in the parking lot, and more. Residents are encouraged to submit work orders for issues they observe in public spaces (i.e. broken outdoor lights) as facilities will often not see these issues.

1. Head to: <u>https://facilities.princeton.edu/services/request-service</u>.

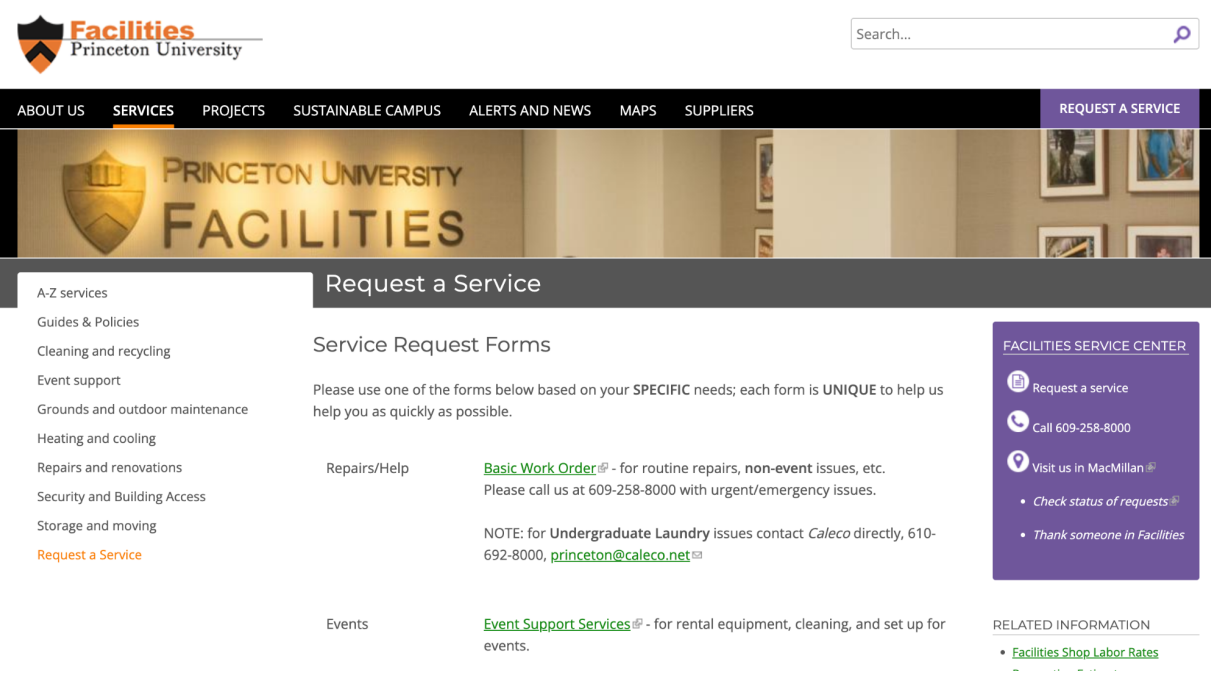

3. Log in if you have a Princeton ID. If you do not have a Princeton ID, click "Don't have a Princeton ID?"

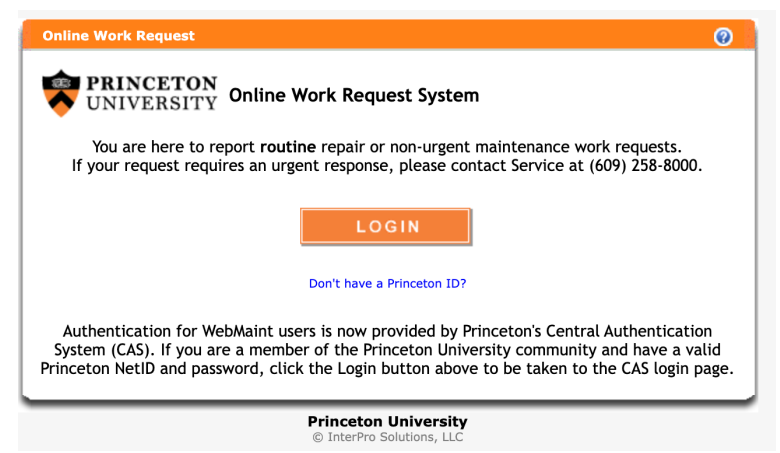

2. On the webpage, click "Basic Work Order."

4. Once you have logged in, click "Submit a work order request (non-urgent)."

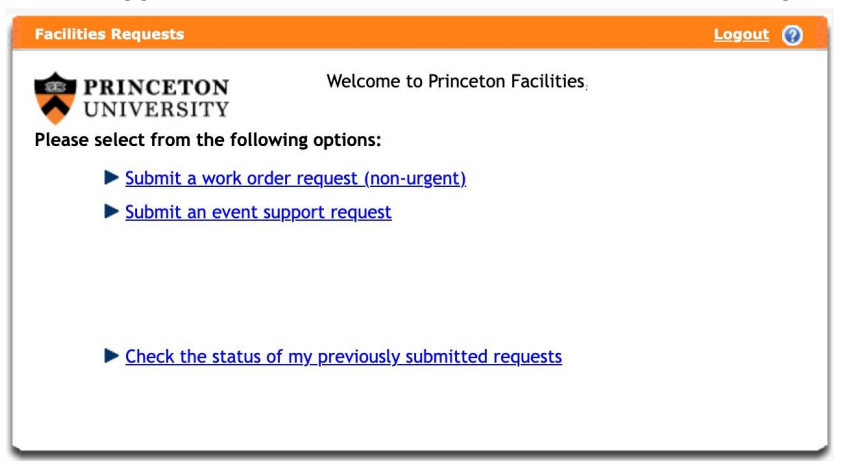

5. Fill out the work order form and click submit at the bottom of the page.

| New Work Kequ                           | est                                                                                                    | Logour ()                                                                                 |
|-----------------------------------------|----------------------------------------------------------------------------------------------------|-------------------------------------------------------------------------------------------|
| <u>Main Menu</u> > New                  | Work Request                                                                                                    | PRINCETON<br>UNIVERSITY                                                                   |
| First Name*                             | Last Name*                                                                                                    |                                                                                           |
| Phone*                                  |                                                                                                    |                                                                                           |
| Alt NetID                               |                                                                                                    |                                                                                           |
| Alt First Name                          | Alt Last Name                                                                                                    |                                                                                           |
| Alt Phone                               | Alt Email                                                                                                    |                                                                                           |
| Would you like t                        | o be contacted regarding scheduling?                                                                                                    |                                                                                           |
|                                         |                                                                                                    |                                                                                           |
| Charge Source*                          | Operating •                                                                                                    | (Which charge source?)                                                                    |
| Are there unacco                        | ompanied minors or unsecured pets?                                                                                                    |                                                                                           |
| Is this a request                       | for graduate or faculty/staff housing?                                                                                                    |                                                                                           |
| Campus*                                 | PRINCETON - Princeton Campus                                                                                                    | •                                                                                         |
| Building <mark>*</mark>                 | Select a Building                                                                                                    | •                                                                                         |
| Floor                                   | Select a Floor -Note: If you select a floor, you must al                                                                                                    | so select a room                                                                          |
| Room                                    | Select a Room                                                                                                    | *                                                                                         |
| Please pr                               | ovide a detailed description of your new, rout                                                                                                    | tine service request:*                                                                    |
|                                         |                                                                                                    |                                                                                           |
|                                         |                                                                                                    |                                                                                           |
|                                         |                                                                                                    |                                                                                           |
|                                         | Attachments                                                                                                    |                                                                                           |
| You may select up<br>with the<br>The ma | to 5 files to upload. This feature works on Safari, IE9+<br>e following formats can be attached: .pdf, .xls, .csv, .tx<br>x file size is 2MB. If the file name appears in red, it did | -, Chrome, and Firefox. Only files<br>t, .doc, .gif, .jpg, .ppt.<br>NOT load successfully |
|                                         | Select                                                                                                    |                                                                                           |
|                                         |                                                                                                    | S Cancel Submit                                                                           |

You have now completed your work order submission! You should be able to check the status of your work order through the same website. Alternatively, you can call 609-258-8000 to submit your work order over the phone.